附錄 D:問題集

您可以至新網路贏家問題集網站,裏頭會有最新的問題解說:http://ni-midst.systex.com.tw。 或是您可以將問題以 E-MAIL 方式傳送至 win@mail.systex.com.tw,我們會以最快的方式解 答您的疑問。

## 目次

- Q1. 如何看到新上市上櫃股票?
- Q2. 進入「技術分析」畫面,但畫面並無技術分析歷史資料,下方訊息行出現找不到日/ 週/月/分檔資料?
- Q3. 在即時行情看不到部分程式功能?
- Q5. 啓動新網路贏家欲連線時,出現「IC07:未經授權使用!若有問題,請與精業公司聯絡」或「ICFF:不合法的帳號!若有問題,請與授權單位聯絡」訊息?
- Q6. 連線中出現"xxx 伺服器 適用網路贏家帳號 連線失敗,伺服器沒有回應"
- Q7. 盤中看盤,一直出現"系統自動斷線",是否再連線?
- Q8. 安裝新網路贏家時, 進度一下就跑完了, 然後沒有新增任何圖示或檔案?
- Q9. 程式發生異常時,如何重新安裝新網路贏家程式,但保留原有之歷史資料?
- Q10. 常見錯誤代碼。
- Q11. 做「資料下載」時,已出現「說明:檔案已經全部轉檔完畢!進度:請按離開鍵離開!」, 按離開鍵後,但在技術分析中仍看不到所傳的技術分析資料?
- Q12. 盤後傳檔時, 停在某一天的某一個特定檔案, 就停住了?
- Q13. 每日盤後資料下載時間為何?
- Q14. 下載時出現,連線失敗,系統找不到指定的檔案?
- Q15. 下載時出現,無法建立與伺服器連線??
- Q16. 盤後下載時發生 imacd.exe 發生錯誤?
- Q17. 盤後如何不連線看「即時新聞」「即時行情」資料?
- Q18. 如何查詢以 SEEDNET 撥接帳號使用新網路贏家之明細資料?
- Q19. 如何查詢以 HiNet 撥接帳號使用新網路贏家之明細資料?

- Q1. 如何看到新上市上櫃股票?
- A1:點選「桌面管理員」上方「資料下載」中之「最新代碼檔」,待檔案收齊後(約 1-2分鐘),再將新網路贏家關閉重新連線,即可看到新上市上櫃股票。
- Q2. 進入「技術分析」畫面,但畫面並無技術分析歷史資料,下方訊息行出現找不到日/ 週/月/分檔資料?
- A2:您可選用下列任一種方式,下載技術分析歷史資料
  - 1.請向精業公司業務(業務專線: 02-7720-1888 分機 1080)購買歷史資料光碟片,直接安 裝光碟中的歷史資料(歷史資料自 76.1.7 開始)
  - 2.可直接連線做資料下載,執行「資料下載」功能中之「盤後下載」,選擇「手動補齊」, 出現一個自選設定之視窗,<請選擇下傳項目> 按全選或者也可依使用者實際需求來 直接點選;<區間設定>可依使用者欲下載的日期區間來設定,完成後,再按開始下 載即可。(目前主機提供 2002.02.01 起之技術分析歷史資料,故請勿設定下載 2002.02.01 以前的歷史資料)。
- Q3. 在即時行情看不到部分程式功能?
- A3:1.新網路贏家的摩台指是加值商品,需要另外付費,才能看到此商品 2.程式可能有問題,將新網路贏家程式結束掉,再重開程式試看看 3.若期貨商品看不到,執行"系統設定"中的"系統設定檔下載",待檔案收齊後(約1-2
  - 分鐘)再重新執行程式即可。 4.若仍不行則表示程式可能有問題,請直接與精業公司網路服務中心聯絡。(北區: 02-87988989,中區:04-22018008分機 434,南區:07-5364690)
- A4:1. 先關閉新網路贏家程式。
  - 2. 同時按<Ctrl> <Alt> <Del>三個按鍵。
  - 3. 出現「關閉程式」視窗時, 找到「Imanager」並點選之, 按<結束工作>, 當再 出現「程式未回應....」時, 再按一次<結束工作>。
  - 4. 稍等一分鐘後再重新啓動新網路贏家即可。
- Q5. 啓動新網路贏家欲連線時,出現「IC07:未經授權使用!若有問題,請與精業公司聯絡」或「ICFF:不合法的帳號!若有問題,請與授權單位聯絡」訊息?
- A5:1. 請確認是否選擇正確的連線伺服器位置:
  - Seednet 專用伺服器: 只限以 Seednet 撥接帳號當做新網路贏家帳號使用者。 Hinet 專用伺服器: 只限以 Hinet 撥接帳號當做新網路贏家帳號使用者。 Seednet 伺服器: 使用新網路贏家 10 位數帳號, 或將 Seednet